## Diagonali manuali

0 0

Questa procedura permette di inserire diagonali manualmente.

Visualizzare il tronco dove inserire le diagonali con il comando visualizzazioni.

Si possono tracciare delle linee guida per l'inserimento delle diagonali che possono essere inserite con la selezione di una linea o indicando il punto iniziale e finale dei fori.

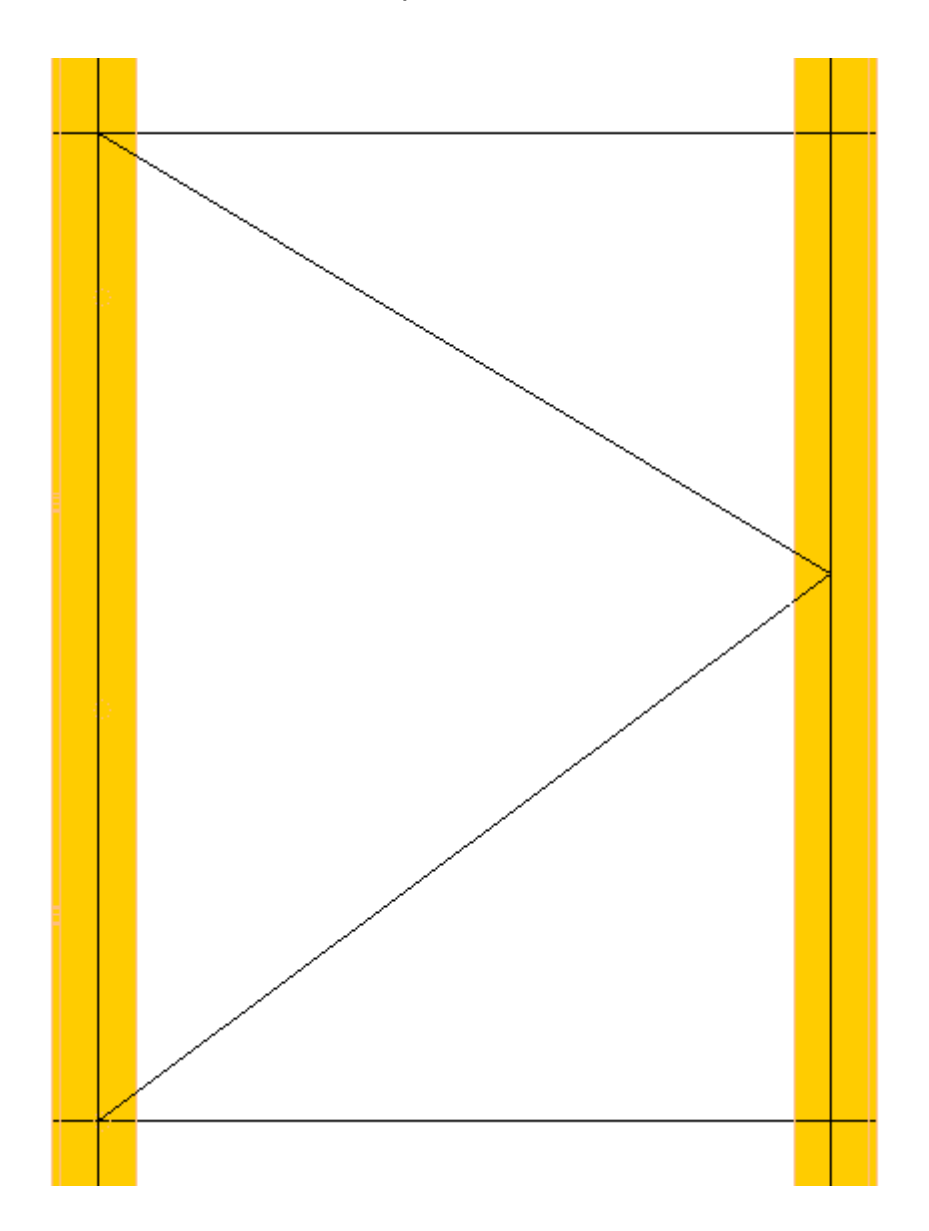

La procedura visualizza la schermata per l'inserimento dei dati:

| Diagonali Manuali                                          | × |
|------------------------------------------------------------|---|
| TR Linea<br>TR Punti<br>H                                  |   |
| Profilo: L60*6 P   Zi: 15 Zf: 30 Tr. 35 Bull.: 16 (5/8") % |   |
| Markov →                                                   |   |

Nella colonna di sinistra selezionare la rotazione del profilo e la vista.

Scegliere se l'inserimento sarà selezionando una linea oppure inserendo due punti.

Nella casella **Profilo** digitare il profilo dell'asta oppure premendo il pulsante  $\square$  a destra visualizza la lista dei profili presenti nel database, con un doppio clic del pulsante sinistro del mouse selezionare quello richiesto.

Le caselle **Zi** (iniziale/sinistra) e **Zf** (finale/destra) serve per definire il dislivello rispetto alla linea o punti selezionati.

Il Truschino nella casella Tr. è proposto quello inserito nel database ma è possibile modificarlo.

Dalla lista Bull. selezionare il diametro dei bulloni.

Confermando i dati con il pulsante

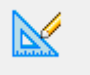

è chiesto la selezione della linea o dei punti.

Saranno inserite le forature su ogni linea intersecata quindi con i comandi <u>copia fori</u> (sui montanti) e <u>mappa bulloni</u> completare il disegno.

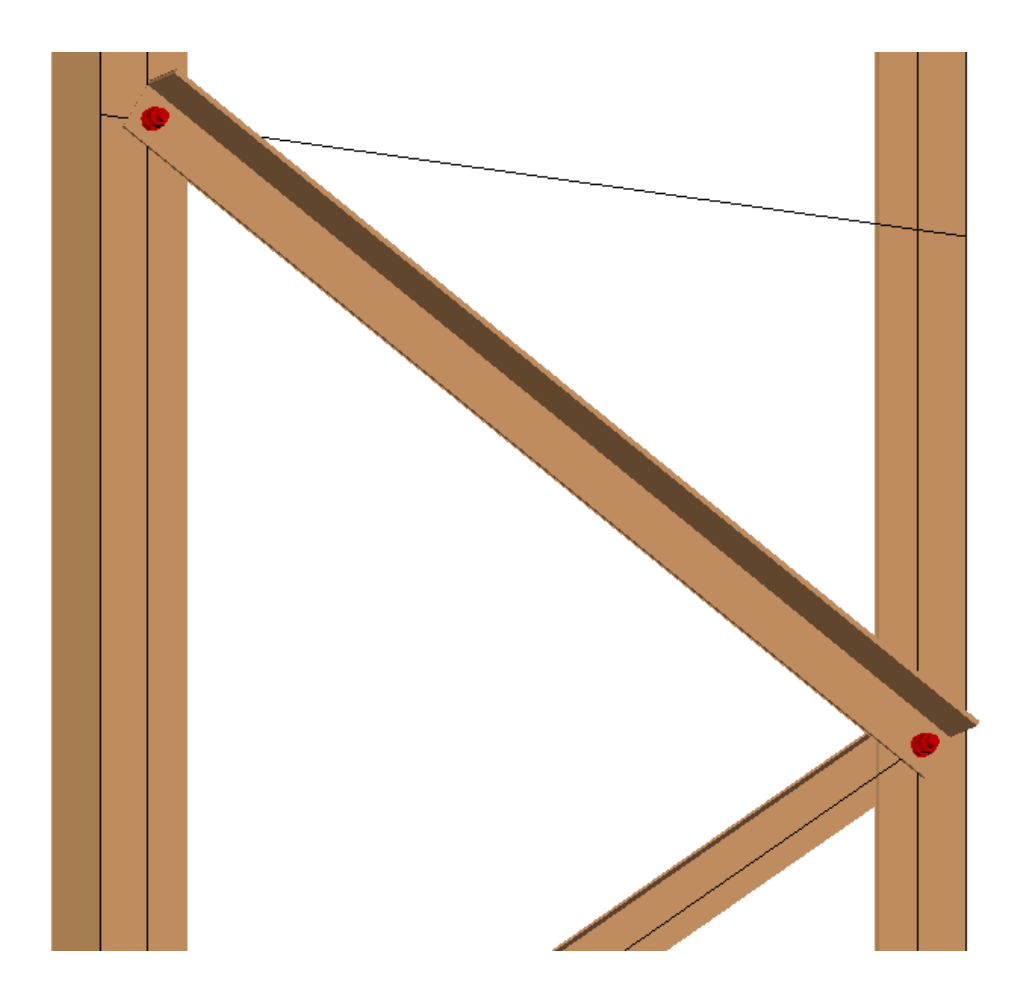